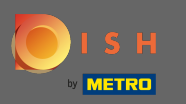

Вы можете получить доступ к веб-сайту DISH по этому URL-адресу: https://website.dish.co/?lang =en

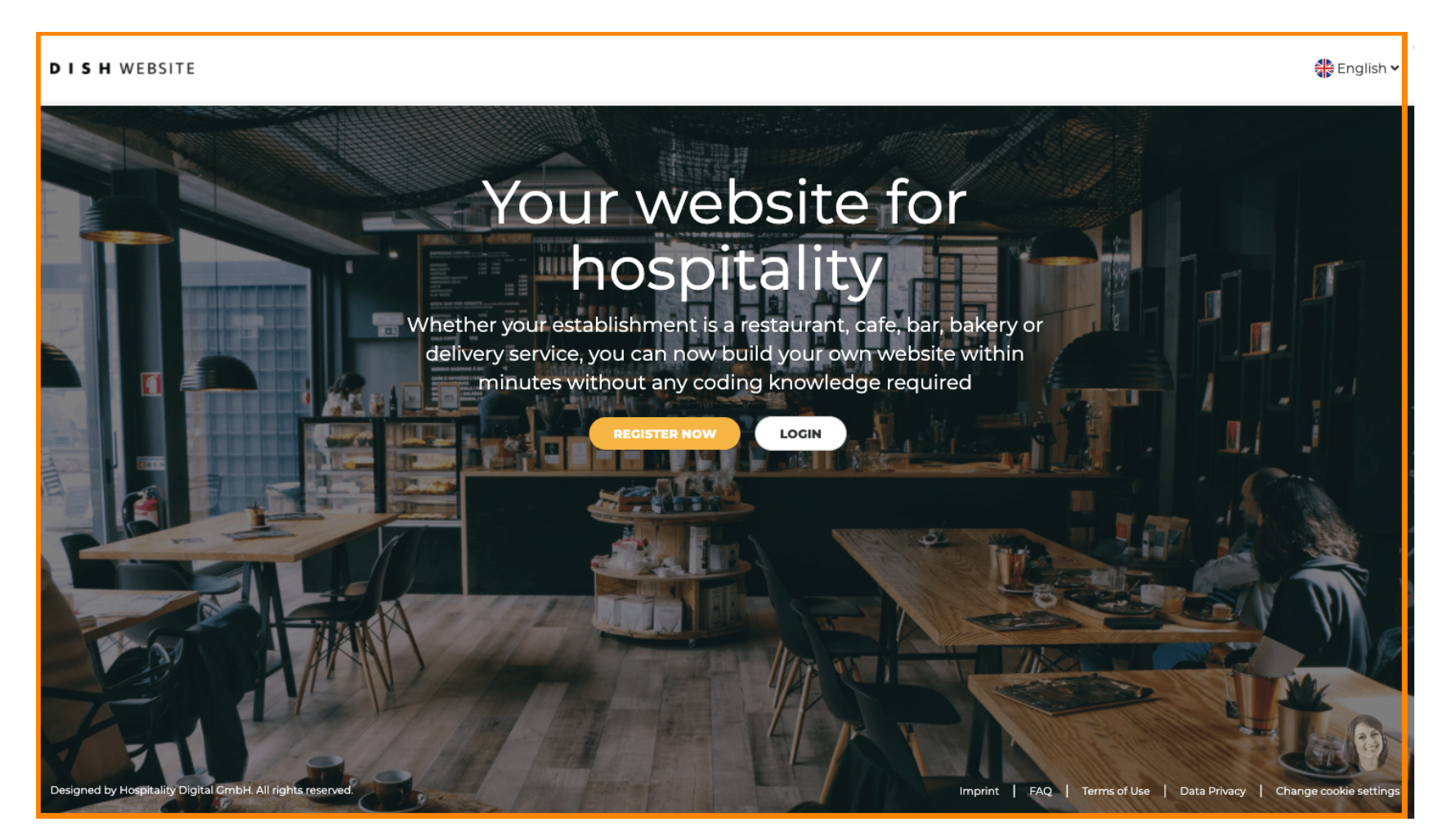

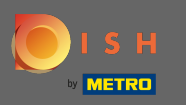

### Продолжите, нажав войти.

#### DISH WEBSITE

静 English 🗸

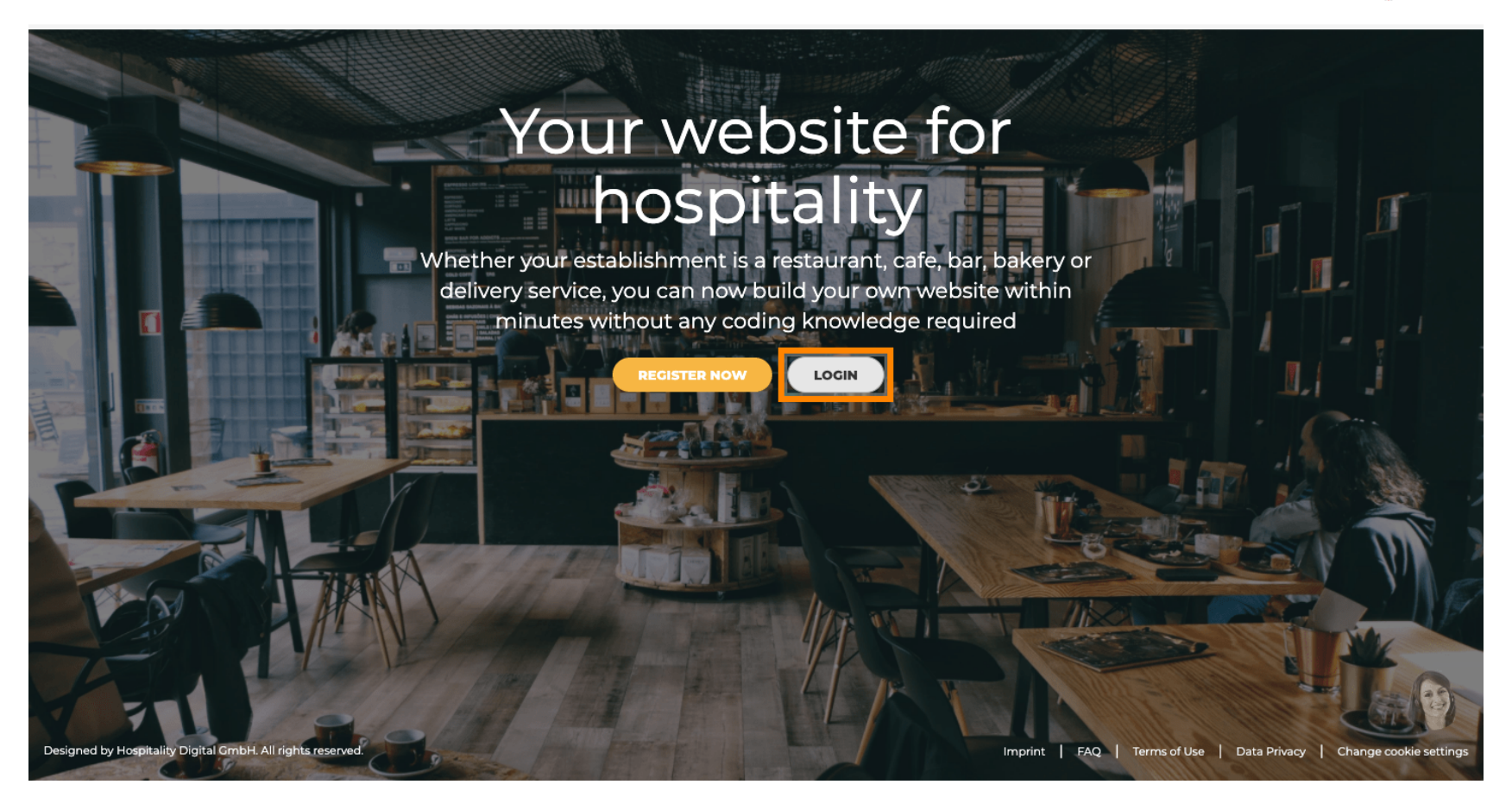

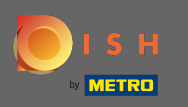

• Вы будете проинформированы о том, что веб-сайт DISH теперь является частью тарелки. Таким образом, вы будете перенаправлены на логин DISH, нажав на логин .

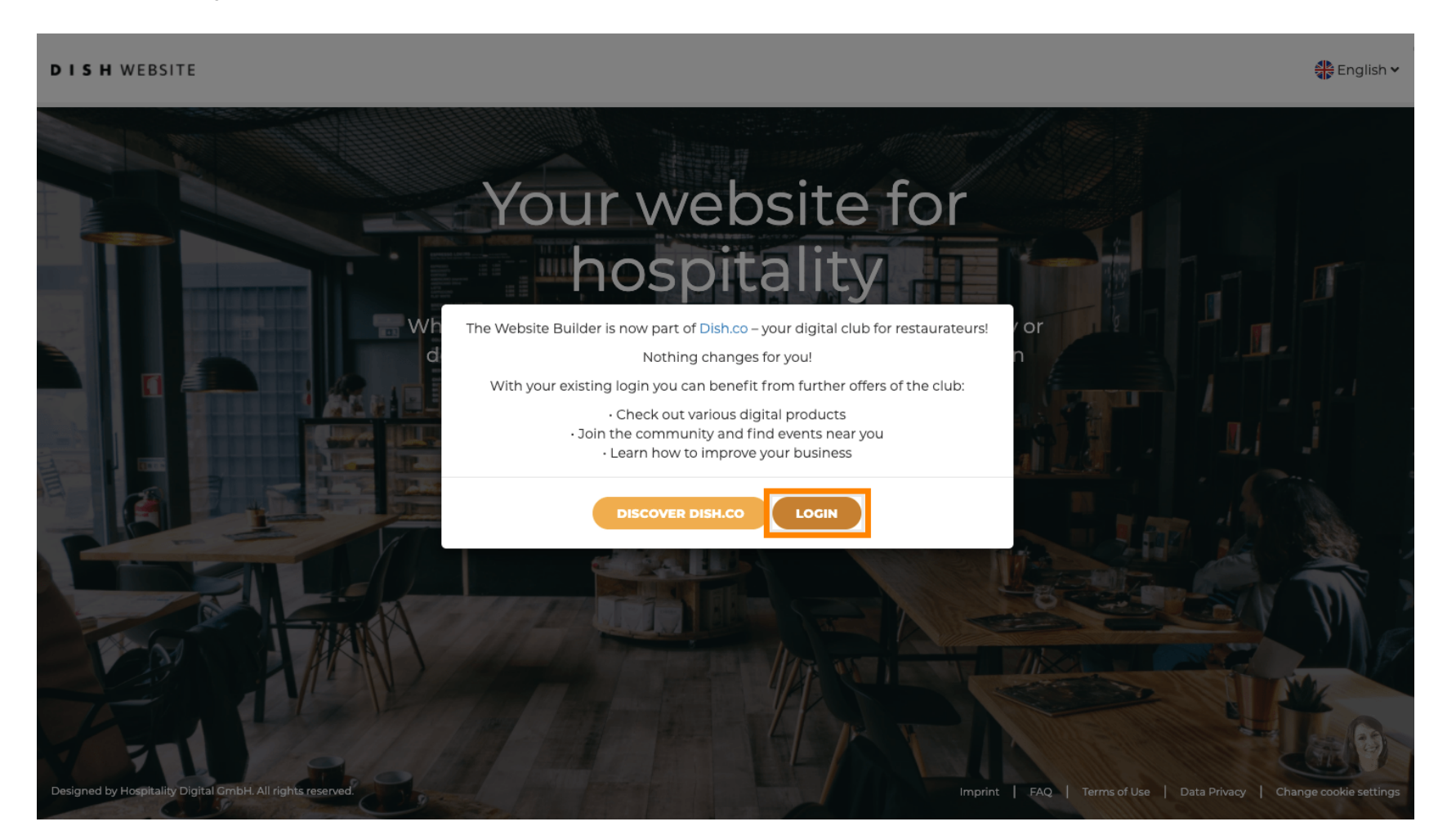

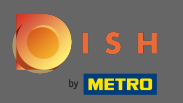

Т

Вы можете войти в систему, используя свой номер мобильного телефона или адрес электронной почты. Введите информацию, которую вы решили использовать.

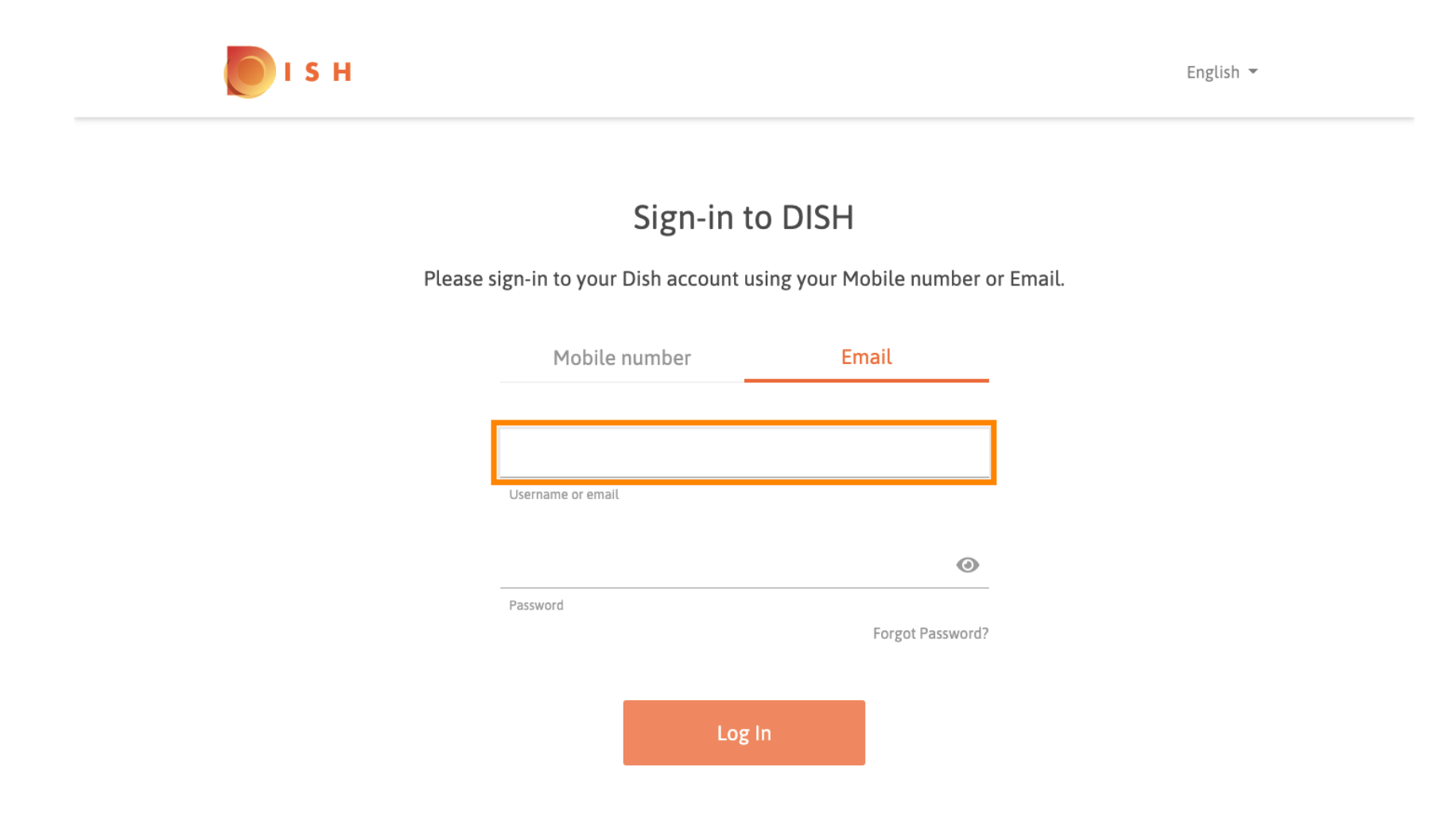

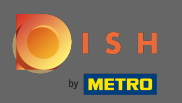

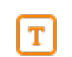

## Теперь введите свой пароль.

💽 і ѕ н

English 🔻

## Sign-in to DISH

Please sign-in to your Dish account using your Mobile number or Email.

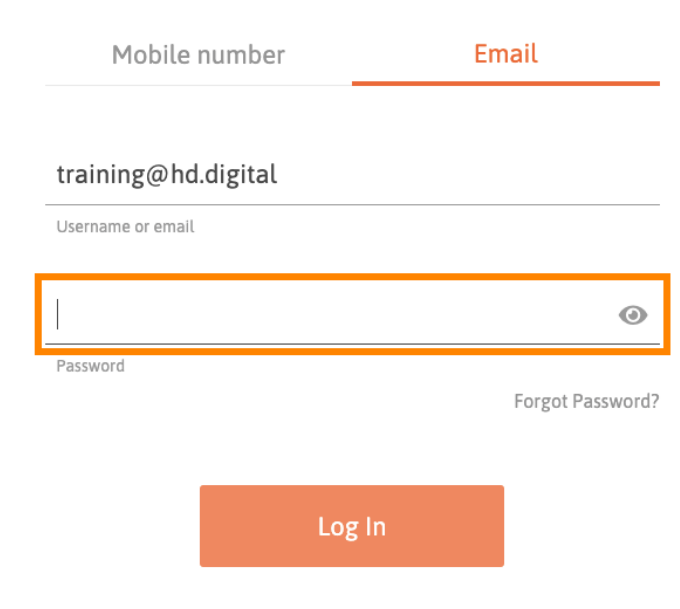

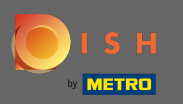

0

Затем нажмите « Войти » , чтобы перейти на панель управления веб-сайта DISH.

问 і ѕ н

English 🔻

# Sign-in to DISH

Please sign-in to your Dish account using your Mobile number or Email.

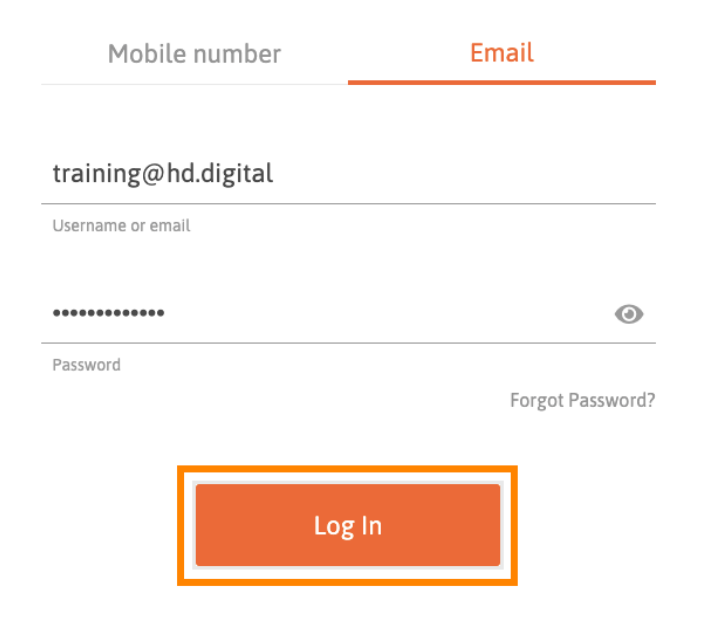

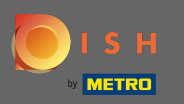

() Вот и все. Теперь вы находитесь на приборной панели веб-сайта DISH.

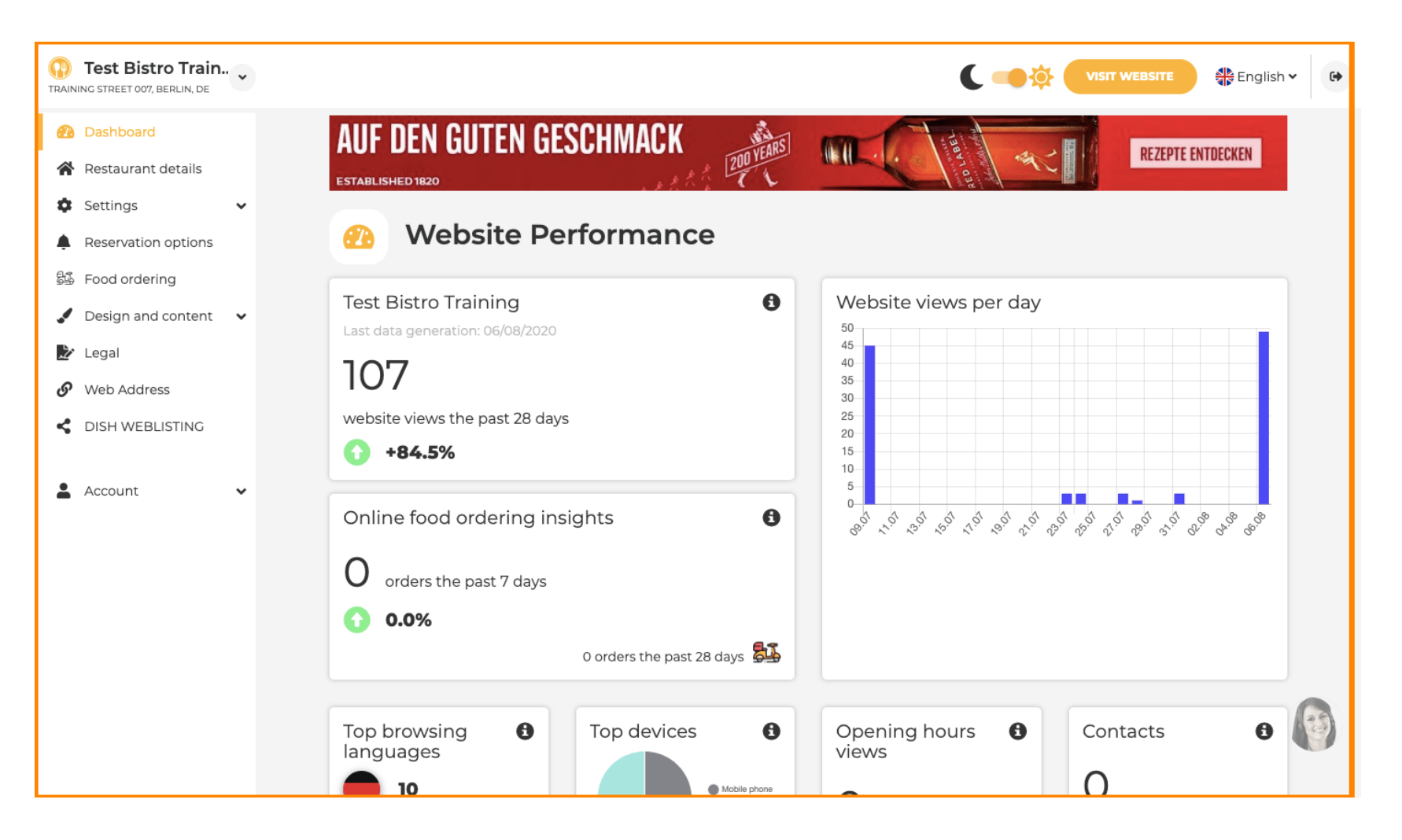